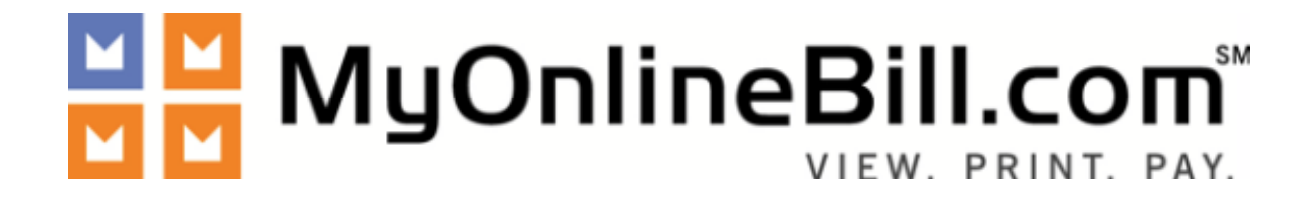

# **Online Payment System**

Documentation

CONFIDENTIAL – Copyright © MyOnlineBill.com, Inc.

| Table of Contents                                                                                  |
|----------------------------------------------------------------------------------------------------|
| Sign In                                                                                            |
| Virtual Terminal Link (Pay with Insured's Account)                                                 |
| Virtual Terminal                                                                                   |
| Virtual Terminal > Pay Now                                                                         |
| Virtual Terminal > Auto-Pay                                                                        |
| Virtual Terminal > Auto-Pay (if "Pending or "Active")10                                            |
| Virtual Terminal by Admin Link (Pay with Agent Account)12                                          |
| Add Customer(s)                                                                                    |
| Submit Customer(s)                                                                                 |
| Payment Screen 1 of 3 14                                                                           |
| Payment Screen 2 of 3 15                                                                           |
| Payment Screen 3 of 3 16                                                                           |
| Agent's Email Receipt (Optional)17                                                                 |
| Customer's Email Receipt (Optional)18                                                              |
| Manage Stored Payment(s)                                                                           |
| Delete or Save / Update Stored Payment20                                                           |
| Customer Search (Home) 22                                                                          |
| Customer Search > Customer Search Result(s)                                                        |
| Customer Search > Customer Search Result(s) > Customer Detail                                      |
| Customer Search > Customer Search Result(s) > Customer Detail > Manage Stored Payment Type(s) 25   |
| Customer Search > Customer Search Result(s) > Customer Detail > View Bill                          |
| Transaction Search27                                                                               |
| Transaction Search > Transaction Search Result(s)                                                  |
| Transaction Search > Transaction Search Result(s) > Individual Transaction Detail Report           |
| \$ Daily Report by User                                                                            |
| Update Password                                                                                    |
| Support                                                                                            |
| Virtual Terminal Real Time Link (Application Payments Processed From SCIPS Agent Rating Module) 33 |
| Payment Screen 1 of 3                                                                              |
| Payment Screen 2 of 3                                                                              |
| Payment Screen 3 of 3                                                                              |
| Payment Receipt (Optional)                                                                         |
| Email Receipt (Optional)                                                                           |

# **Table of Contents**

#### Sign In

You will be assigned by email a Client ID, Username, and Password to Sign In to the Customer Administration Console (<u>https://app.myonlinebill.com/mob/adminlogin.do</u>). Your password and session expiration are controlled by your assigned Company system administrator.

Г

|                                                                | "35 years experience in serving both<br>the public and private sector!" |
|----------------------------------------------------------------|-------------------------------------------------------------------------|
| Home Services Abou                                             | at Us Our Partners Schedule Demo Client Login                           |
|                                                                |                                                                         |
| liserna                                                        | ame.                                                                    |
| Passw                                                          | vord:                                                                   |
|                                                                | Submit                                                                  |
| Privacy Policy   Site Map   © 2006 MyOnlineBill.com. All right | ghts reserved.                                                          |
|                                                                | ABOUT 55L CERTIFICATES                                                  |

# Virtual Terminal Link

> The "Virtual Terminal" link is used IF entering in the **Customer's payment method**.

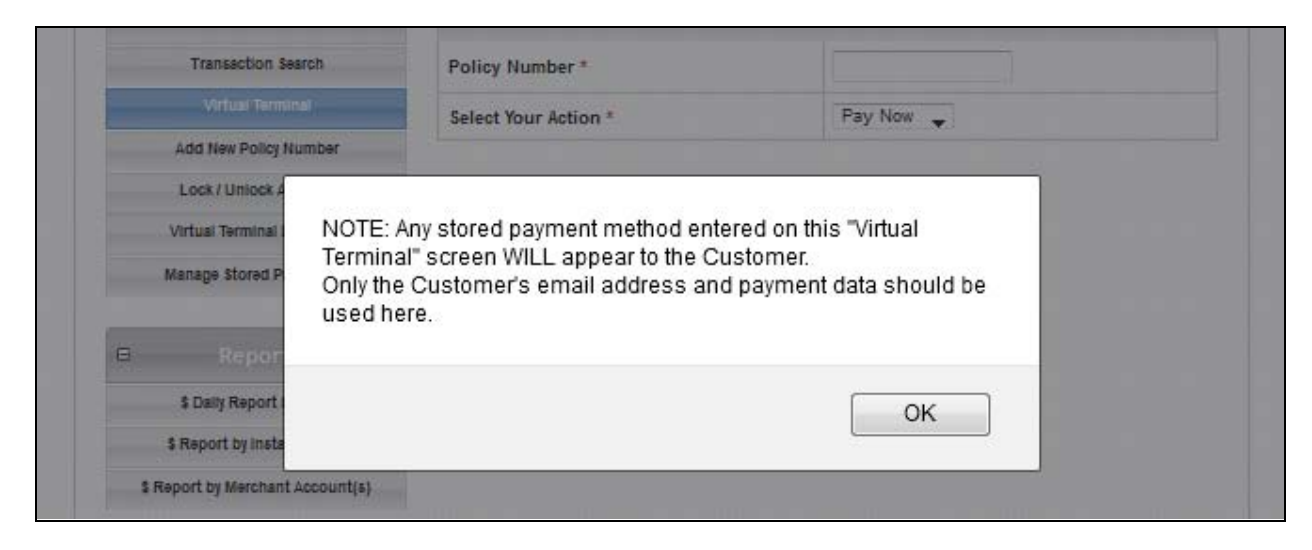

# Virtual Terminal

- Search a Customer by Account Number, exclude prefixes, and then specify from the "Select Your Action" dropdown menu whether to process a transaction with Pay Now or Auto-Pay.
- Pay Now: Will enable an Agent to process a Customer payment immediately. Pay Now's "Schedule Payment" option will enable an Agent to schedule a Customer payment for a future date as specified by the Customer.
- Auto-Pay: Will enable an Agent to set-up and schedule a Customer for automatic payments. Auto-Pay is "Pending" until the next invoice is imported into the system and then becomes "Active" (this is to help avoid duplicate payments). Once activated, the "Scheduled Auto-Pay Date" is Client specific.
- For credit cards, no duplicate payment (same \$ amount and credit card number) can be "Authorized" within a 5 minute window of one another.

| MyOn                  |            | NT. PAY.                               |                               | Customer Administration |
|-----------------------|------------|----------------------------------------|-------------------------------|-------------------------|
| Home                  | Support    |                                        |                               | Loqout                  |
| B Search              | w          | elcome John Smith, your last Sign In w | vas on Tuesday, August 03, 20 | 10, 13:02, PDT          |
| Customer Sear         | rch        | Virtual Terminal                       |                               | Θ                       |
| Transaction Sea       | arch A     | ccount Number *                        |                               |                         |
| Virtual Termin        | sal S      | elect Your Action *                    | Pay Now 👻                     |                         |
| Add New Account I     | Number     |                                        |                               |                         |
| Lock / Unlock Ac      | count * F  | Required field                         |                               |                         |
|                       |            | Next                                   |                               |                         |
| Reports               |            |                                        |                               |                         |
| \$ Daily Report by    | User       |                                        |                               |                         |
| \$ Report by Installa | ation(s)   |                                        |                               |                         |
| \$ Report by Merchant | Account(s) |                                        |                               |                         |

#### Virtual Terminal > Pay Now

- "Virtual Terminal" will enable an Agent to process/schedule a Customer payment by selecting "Pay Now".
- The "Payment Detail" and "Customer Detail" is auto populated for those Customers included in the import files sent by Client. An Agent can select to "Save" or "Don't Save" the transaction information entered under "Stored Payment Type(s)".
- Select the "Update Stored Payment" check box to update stored payment information.
- The "Email Address Required" field is "Required" for Registered End Users only. To avoid entering an email address (applicable to Non-Registered End Users), select the "Not Required" button.

|                                  | III.com <sup>™</sup><br>W. PRINT. PAY.      | Customer Administration                 |
|----------------------------------|---------------------------------------------|-----------------------------------------|
| Home Suppo                       | rt                                          | Logout                                  |
| B Search                         | Welcome John Smith, your last Sign In was a | on Tuesday, August 03, 2010, 13:02, PDT |
| Customer Search                  | Virtual Terminal                            | 8                                       |
| Transaction Search               | Customer Account Number*                    | 1091                                    |
| Virtual Terminal                 | Auto-Pay                                    | Pending                                 |
| Add New Account Number           | Scheduled Payments                          |                                         |
| Lock / Unlock Account            | Comments                                    |                                         |
| Reports                          |                                             |                                         |
| \$ Daily Report by User          | IF applicable, please swipe credit card o   | or check at anytime. 🔞                  |
| \$ Report by Merchant Account(s) | Payment Detail                              | Θ                                       |
| B Admin                          | Payment Amount *                            | 45.00                                   |
| Update Password                  | Pay Now                                     |                                         |
| Training / Documentation         | Schedule Payment (Optional)                 | (Clear)                                 |
| Import / Export Log              | Stored Payment Type(s) *                    | New Account Below (Don't Save) 🔻        |
| Email by Installation(s)         | Update Stored Payment*                      |                                         |
| Manage Ads                       | Payment Type *                              | Select Payment Method 👻                 |
| Manage Inserts                   | Credit Card Number *                        |                                         |
| Manage Users                     | Expiration Date *                           | - Month - 💌 - Year - 💌                  |
| Manage Reports                   |                                             |                                         |
|                                  | Customer Detail                             | Θ                                       |
|                                  | First Name *                                | Blake                                   |

|                                                                  | Last Name                | Smith                      |
|------------------------------------------------------------------|--------------------------|----------------------------|
|                                                                  | Billing Address 1 *      | 6861 E. ORANGETHORPE AVE   |
|                                                                  | Billing Address 2        |                            |
|                                                                  | City *                   | CERRITOS                   |
|                                                                  | State / Province list *  | CA 🔹                       |
|                                                                  | Zip / Postal Code *      | 90620                      |
|                                                                  | Country *                | UNITED STATES 👻            |
|                                                                  | Email Address            | samplecustomer@hotmail.com |
|                                                                  | Email Address Required * | Required Not Required      |
|                                                                  | Phone Number             |                            |
|                                                                  | * Required field         |                            |
|                                                                  | Back Pay Now             |                            |
| Powered by MyOnlineBill.com   MOB-Client-Admin<br>Privacy Policy | v2.0                     | VeriSian<br>Secured        |
|                                                                  |                          | ABOUT SSL CERTIFICATES     |

"Virtual Terminal > Pay Now" screenshot continued...

#### Virtual Terminal > Auto-Pay

- "Virtual Terminal" will enable an Agent to set-up automatic payments by selecting "Auto-Pay".
- The "Payment Detail" and "Customer Detail" is auto populated for those Customers included in the import files sent by Client. An Agent can select to "Save" or "Don't Save" the transaction information entered under "Stored Payment Type(s)".
- Select the "Update Stored Payment" check box to update stored payment information.
- The "Email Address Required" field is "Required" for Registered End Users only. To avoid entering an email address (applicable to Non-Registered End Users), select the "Not Required" button.

|                                  | II.COM                                    | Customer Administratio                  |
|----------------------------------|-------------------------------------------|-----------------------------------------|
| Home Support                     | •                                         | Logor                                   |
|                                  | Welcome John Smith, your last Sign In was | on Tuesday, August 03, 2010, 13:02, PDT |
| Customer Search                  | Virtual Terminal                          | Θ                                       |
| Transaction Search               | Customer Account Number *                 | 1092                                    |
| Virtual Terminal                 | Comments                                  |                                         |
| Lock / Unlock Account            |                                           |                                         |
| Reports                          | IF applicable, please swipe credit card   | or check at anytime. 🔞                  |
| \$ Daily Report by User          | Payment Detail                            | 0                                       |
| \$ Report by Installation(s)     | Scheduled Auto-Pay Date                   | 0 days after                            |
| \$ Report by Merchant Account(s) | Stored Payment Type(s) *                  | New Account Below -                     |
| Admin                            | Update Stored Payment*                    |                                         |
| Update Password                  | Payment Type *                            | Select Payment Method 👻                 |
| Training / Documentation         | Credit Card Number *                      |                                         |
| Import / Export Log              | Expiration Date *                         | - Month - 👻 - Year - 👻                  |
| Email by Installation(s)         |                                           |                                         |
| Manage Ads                       | Customer Detail                           | Θ.                                      |
| Manage Inserts                   | First Name *                              | Bob                                     |
| Manage Users                     | Last Name                                 | Johnson                                 |
| Manage Reports                   | Billing Address 1 *                       | 6862 E. ORANGETHORPE AVE                |
|                                  | Billing Address 2                         |                                         |
|                                  | City *                                    | CERRITOS                                |
|                                  | State / Descriptor *                      | 04                                      |

|                                                                         | Zip / Postal Code *      | 90620                      |
|-------------------------------------------------------------------------|--------------------------|----------------------------|
|                                                                         | Country *                | UNITED STATES 👻            |
|                                                                         | Email Address *          | samplecustomer@hotmail.com |
|                                                                         | Email Address Required * | Required Not Required      |
|                                                                         | Phone Number             |                            |
|                                                                         | * Required field         |                            |
|                                                                         | Jack Jave Autor ay       |                            |
| Powered by MyOnlineBill.com   MOB-Client-Admin<br><u>Privacy Policy</u> | v2.0                     | VeriSign<br>Secured        |
|                                                                         |                          | ABOUT SSL CERTIFICATES     |

"Virtual Terminal > Auto-Pay" screenshot continued...

# Virtual Terminal > Auto-Pay (if "Pending" or "Active")

- "Auto-Pay" will enable the Agent to "Cancel Auto-Pay" or "Update/Set-up Auto-Pay Details".
- > The "Scheduled Auto-Pay Date" is set by Farmers.
- Auto-Pay is "Pending" until the next invoice is imported and then becomes "Active" (this is to help avoid duplicate payments). Once activated, the "Scheduled Auto-Pay Date" is set by Farmers.

|                              | III.com <sup>SM</sup><br>W. PRINT. PAY. | Customer Administration                     |
|------------------------------|-----------------------------------------|---------------------------------------------|
| Home Suppo                   | rt                                      | Logou                                       |
| 🗉 Search                     | Welcome John Smith, your last Sign In v | was on Tuesday, August 03, 2010, 13:02, PDT |
| Customer Search              | Virtual Terminal - Auto-Pa              | ay 🗆                                        |
| Transaction Search           | Auto-Pay Status                         | Pending                                     |
| Virtual Terminal             |                                         | Cancel Auto-Pay                             |
| Add New Account Number       |                                         | Update/Setup Auto-Pay Details               |
| Lock / Unlock Account        | Account Name                            | Blake Smith                                 |
|                              | Funding Source                          | ACH x6789                                   |
| Reports                      | Scheduled Auto-Pay Date                 | 0 days after 07-27-2010                     |
| \$ Daily Report by User      | Back                                    |                                             |
| \$ Report by Installation(s) |                                         |                                             |
| C Description Management ()  |                                         |                                             |

# Virtual Terminal by Admin

> The "Virtual Terminal by Admin" link is used IF entering in the **Agent's approved payment method** to process payments for one or multiple Customers at once.

| And Show Doctory No. | and the second second s | * Required field                                      |  |  |  |  |
|----------------------|----------------------------------------------------------------------------------------------------|-------------------------------------------------------|--|--|--|--|
| ADD NEW POILS IN     | aunter                                                                                                    |                                                       |  |  |  |  |
| Lock / Unlock A      |                                                                                                    |                                                       |  |  |  |  |
| Virtual Terminal     | NOTE:                                                                                                    | Any stored payment method entered on this "Virtual    |  |  |  |  |
|                      | Termin                                                                                                    | nal by Admin" screen WILL NOT appear to the Customer. |  |  |  |  |
| Manage Stored P      | Only A                                                                                                    | Admin-User's email address and payment data should be |  |  |  |  |
| 2                    | used.                                                                                                    |                                                       |  |  |  |  |
| e Repor              |                                                                                                    |                                                       |  |  |  |  |
|                      |                                                                                                    |                                                       |  |  |  |  |
| \$ Daily Report I    |                                                                                                    | ОК                                                    |  |  |  |  |
| \$ Report by Insta   |                                                                                                    |                                                       |  |  |  |  |
|                      |                                                                                                    |                                                       |  |  |  |  |

.

.

# Add Customer(s)

An Agent will first "Add" the Customer(s) and then select "Submit" to verify and locate the Customer(s) entered. Exclude prefixes on policy numbers.

|                                        | II.COM C                                                      | ustomer Administration |
|----------------------------------------|---------------------------------------------------------------|------------------------|
| Home Support                           | t                                                             | Loqou                  |
| E Search                               | Welcome Adam Franks, your last Sign In was on Monday, Februar | y 06, 2012, 16:57, MST |
| Customer Search                        | Virtual Terminal by Admin                                     | Θ                      |
| Transaction Search<br>Virtual Terminal | Policy Number *                                               |                        |
| Add New Policy Number                  | * Required field                                              |                        |
| Lock / Unlock Account                  | Add                                                           |                        |
| Virtual Terminal by Admin              |                                                               |                        |
| Manage Stored Payment(s)               | Virtual Terminal by Admin Search                              | Θ                      |
|                                        | 12345678 Delete                                               |                        |
| Reports                                | 12345679 Delete                                               |                        |
| \$ Daily Report by User                |                                                               |                        |
| \$ Report by Installation(s)           | Submit                                                        |                        |
| A                                      |                                                               |                        |

# Submit Customer(s)

An Agent will verify and then "Submit" the Customer(s) "Added" OR select "Back" to edit as needed.

| MyOnlineBi                       | II.com™            |                             | Custon                     | ner Administratior    |
|----------------------------------|--------------------|-----------------------------|----------------------------|-----------------------|
| Home Support                     | E                  |                             |                            | Loqou                 |
| E Search                         | Welcome Adam Frank | cs, your last Sign In was o | on Monday, February 06, 20 | 012, 16:57, MST       |
| Customer Search                  | Virtual Termin     | al by Admin Search          | Result(s)                  | Θ                     |
| Transaction Search               | Policy Number      | Account Name                | Auto-Pay Status            | Scheduled<br>Payments |
| Virtual Terminal                 | 12345678           | Sample Policy 1             | Not Active                 | NA                    |
| Add New Policy Number            | 12345679           | Sample Policy 2             | Not Active                 | NA                    |
| Lock / Unlock Account            |                    |                             |                            |                       |
| Virtual Terminal by Admin        | Back               | Submit                      |                            |                       |
| Manage Stored Payment(s)         |                    |                             |                            |                       |
|                                  |                    |                             |                            |                       |
| Reports                          |                    |                             |                            |                       |
| \$ Daily Report by User          |                    |                             |                            |                       |
| \$ Report by Installation(s)     |                    |                             |                            |                       |
| \$ Report by Merchant Account(s) |                    |                             |                            |                       |

#### Payment Screen 1 of 3

An Agent will enter the "Customer's Email Address" and "Amount Due" (this may already be pre-populated). Then enter the Agent's approved "Payment Detail" and select the "Pay Now" button to continue (most of the fields found on this screen will already be pre-populated).

| Home                             | Support        |                |                    |                   |                      |                              |                 | <u>Loqo</u> |
|----------------------------------|----------------|----------------|--------------------|-------------------|----------------------|------------------------------|-----------------|-------------|
|                                  |                |                |                    |                   |                      |                              |                 |             |
| B Search                         | Welco          | me Adam        | Franks, your las   | st Sign In was or | 1 Monday, Febr       | uary 06, 2013                | 2, 16:57, MST   |             |
| Customer Search                  | n Vir          | rtual Te       | rminal by Ad       | min Search I      | Result(s)            |                              |                 | Θ           |
| Transaction Searc                | n Po<br>Nur    | olicy<br>mber  | Account<br>Name    | Customer's E      | mail Address         | Email<br>Address<br>Required | <u>Amount E</u> | Due         |
| Add New Policy Num               | iber 1234      | 45678          | Sample Policy<br>1 | john.doe@wel      | bsite.com            | <b>V</b>                     | 2               | 00.00       |
| Virtual Terminal by Ac           | 1234<br>dmin   | 45679          | Sample Policy<br>2 | jane@website      | .com                 | <b>V</b>                     | 1               | 50.00       |
| Manage Stored Payme              | ent(s)         |                |                    |                   | Tot                  | tal Amount:                  | \$3             | 50.00       |
|                                  |                |                |                    |                   |                      |                              |                 |             |
| ■ Reports                        | IF appl        | licable, j     | please swipe cre   | dit card or che   | ck at anytime.       | 0                            |                 |             |
| \$ Daily Report by U             | ser Pa         | yment          | Details by Ad      | min               |                      |                              |                 | 8           |
| \$ Report by installation        | on(s)<br>Store | ed Payme       | nt Type(s) *       |                   | New Account          | t Below (Don'                | 't Save) 🔔      |             |
| \$ Report by Merchant Ac         | count(s)       | ate Store      | d Payment*         |                   |                      |                              |                 |             |
| ■ Admin                          | Paym           | Baymont Type * |                    |                   | ACH/Electronic Check |                              |                 |             |
| Update Password                  | d Bank         | Routing        | Number (View)*     | :                 | 123456780            |                              | •               |             |
| Training / Document              | ation          | unt Num        | her *              |                   | 123456789            |                              |                 |             |
| Import / Export Lo               | la decor       | unt Type       | *                  |                   | Business Ch          | recking                      |                 |             |
| Email Log                        | 1000           | un type        |                    |                   |                      | , coning ▼                   |                 |             |
| Email by Installation            | n(s)<br>Bill   | lling De       | tails by Admi      | n                 |                      |                              |                 | Θ           |
| Manage Ads                       | Billin         | ng Name        |                    | B                 | ob Smith             |                              |                 | 1           |
| Manage inserts<br>Manage Reports | Billin         | -<br>na Addre  | 55.1 *             | 12                | 345 Somewher         | e Road                       |                 | 1           |
|                                  | Billin         | ng Addre       |                    |                   |                      |                              |                 | 1           |
|                                  | City *         | *              |                    | A                 | nywhere              |                              |                 |             |
|                                  | State          | / Provin       | ce *               | C                 | A                    |                              |                 |             |
|                                  | Zip /          | Postal C       | ode *              | 90                | 620                  | 0                            |                 |             |
|                                  | Coun           | ntry *         |                    | U                 | NITED STATES         |                              |                 | •           |
|                                  | Admir          | in's Emai      | Address            | bo                | b.smith@webs         | ite.com                      |                 |             |
|                                  | Phon           | ne Numbe       | er                 |                   |                      |                              |                 |             |
|                                  | * Requ         | uired fiel     | d                  |                   |                      |                              |                 |             |
|                                  |                | Back           | Pay Nov            |                   |                      |                              |                 |             |

CONFIDENTIAL – Copyright © MyOnlineBill.com, Inc. Page 14 of 38

# Payment Screen 2 of 3

An Agent will verify the information entered on the previous screen before processing the payment. Once verified, the Agent will then select the "Process" button to continue.

| VIEV                             | W. PRINT. PAY.         |                           |                                   |                |  |
|----------------------------------|------------------------|---------------------------|-----------------------------------|----------------|--|
| Home Suppor                      | t                      |                           |                                   | Loqo           |  |
|                                  |                        |                           |                                   |                |  |
| E Search                         | Welcome Adam Franks, y | our last Sign In was on M | londay, February 06, 2012, 16:57, | MST            |  |
| Customer Search                  | Virtual Terminal b     | y Admin                   |                                   | Θ              |  |
| Transaction Search               | Policy Number          | Account Name              | Customer's Email                  | Amount         |  |
| Virtual Terminal                 | 40245870               | Comple Deliau 4           | Address                           | Due<br>econ on |  |
| Add New Policy Number            | 12345879               | Sample Policy 1           | iane@website.com                  | \$150.00       |  |
| Lock / Unlock Account            | 12010010               | competition y 2           | janeigineasite.com                |                |  |
| Virtual Terminal by Admin        | Payment Details t      | oy Admin                  |                                   | Θ              |  |
| Manage Stored Payment(s)         | Payment Amount         | s                         | \$350.00                          |                |  |
|                                  | Funding Source         | A                         | ACH x6789                         |                |  |
| <ul> <li>Reports</li> </ul>      | Payment Type           | A                         | ACH/Electronic Check              |                |  |
| \$ Daily Report by User          | Bank Routing Number    | 1                         | 123456780                         |                |  |
| \$ Report by Installation(s)     | ACH Bank Account Nun   | iber )                    | 0000(8789                         |                |  |
| \$ Report by Merchant Account(s) | Account Type           | E                         | Business Checking                 |                |  |
| E Admin                          | Billing Details by A   | Admin                     |                                   | Θ              |  |
| Update Password                  | Billing Name           | В                         | ob Smith                          |                |  |
| Training / Documentation         | Billing Address 1      | 1                         | 12345 Somewhere Road              |                |  |
| Import / Export Log              | Billing Address 2      |                           |                                   |                |  |
| Email Log                        | City                   | A                         | Anywhere                          |                |  |
| Email by installation(s)         | State / Province       | с                         | A                                 |                |  |
| Manage Ads                       | Zip / Postal Code      | 9                         | 0620                              |                |  |
| Manage Inserts                   | Country                | U                         | NITED STATES                      |                |  |
| Manage Reports                   | Admin's Email Address  | b                         | ob.smith@website.com              |                |  |
|                                  | Phone Number           |                           |                                   |                |  |

#### Payment Screen 3 of 3

An Agent will receive a real-time response next to the "Payment Status" field in regards to whether the payment is Authorized (for Credit Card transactions), or Accepted (for ACH transactions), or Declined. The associated Transaction ID will be listed next to the "Payment Status" field.

| Home Suppor                      | t                   |                         |                             | Logou          |  |
|----------------------------------|---------------------|-------------------------|-----------------------------|----------------|--|
|                                  |                     |                         |                             |                |  |
|                                  | Websers Adam Freels | and the Oliver Is and   | - Mardan Estaria 00.00      |                |  |
| Search                           | Welcome Adam Franks | , your last sign in was | on Monday, Pebruary 00, 201 | 12, 10:07, MBT |  |
| Customer Search                  | Transaction Det     | ail                     |                             | Θ              |  |
| Transaction Search               | Policy Number       | Payment Status          | Transaction ID              | Amount         |  |
| Virtual Terminal                 | 12345678            | ACCEPTED                | 45238242                    | \$200.00       |  |
| Add New Policy Number            | 12345679            | ACCEPTED                | 45238243                    | \$150.00       |  |
| Lock / Unlock Account            |                     |                         |                             |                |  |
| Virtual Terminal by Admin        | Admin Detail        |                         |                             | Θ              |  |
| Manage Stored Payment(s)         | Admin Name          |                         | Adam Franks                 |                |  |
|                                  | Email Address       |                         | bob.smith@website.com       | 1              |  |
| Reports                          | Phone Number        |                         |                             |                |  |
| \$ Daily Report by User          |                     |                         |                             |                |  |
| \$ Report by installation(s)     | Payment Detail      |                         |                             | Θ              |  |
| \$ Report by Merchant Account(s) | Payment Amount      |                         | \$350.00                    |                |  |
|                                  | Payment Type        |                         | ACH/Electronic Check        |                |  |
| ■ Admin                          | Bank Routing Numbe  | r                       | XXXXX8789                   |                |  |
| Update Password                  | ACH Bank Account No | umber                   | 123456780                   |                |  |
| Training / Documentation         | Back                | Print Receipt           |                             |                |  |
| Import / Export Log              |                     |                         |                             |                |  |
| Email Log                        |                     |                         |                             |                |  |
| Email by installation(s)         |                     |                         |                             |                |  |
| Manage Ads                       |                     |                         |                             |                |  |
| Manage Inserts                   |                     |                         |                             |                |  |
| Manage Reports                   |                     |                         |                             |                |  |
|                                  |                     |                         |                             |                |  |
|                                  |                     |                         |                             |                |  |

#### Agent's Email Receipt (Optional)

An Agent can enter the their Email Address on Screen 1 of 3 to send a payment receipt automatically via email. A list of the individual payments by Customer will be attached ("Payment Summary.csv").

\_\_\_\_\_ Email Subject: Payment Receipt Bob Smith, Thank you for your online payment. Please print or file this electronic receipt for your records. \_\_\_\_\_ Payor: Bob Smith Payment Date: 02-06-2012 17:10:36 MST Payment Amount: \$350.00 USD Source Account Type: ACH/Electronic Check Source Account ID: XXXXX6789 The attached file contains the individual Transaction Detail(s). \_\_\_\_\_ Thank you, Sample Company PLEASE DO NOT RESPOND TO THIS EMAIL. This email box is not monitored.

\_\_\_\_\_

#### Sample CSV attachment ("Payment Summary.csv")...

|   | А            | В      | С              | D                  |
|---|--------------|--------|----------------|--------------------|
| 1 | Reference ID | Amount | Transaction ID | Transaction Status |
| 2 | 12345678     | 200    | 45238242       | ACCEPTED           |
| 3 | 12345679     | 150    | 45238243       | ACCEPTED           |

#### **Customer's Email Receipt (Optional)**

- An Agent can enter the Customer's Email Address on Screen 1 of 3 to send a payment receipt automatically via email.
- An Email Receipt can also be sent at any time from the "Individual Transaction Detail Report" screen.

\_\_\_\_\_ Email Subject: Payment Receipt ABC Company, Thank you for your online payment. Please print or file this electronic receipt for your records. \_\_\_\_\_ Payor: John Doe Policy Number: 12345678 Account Name: ABC Company Payment Date: 02-06-2012 16:47:52 MST Payment Amount: \$100.98.00 USD Payment Status: ACCEPTED Payment Reference ID: 45238162 Source Account Type: ACH/Electronic Check Source Account ID: XXXX6789 -----

Thank you, Sample Company

PLEASE DO NOT RESPOND TO THIS EMAIL. This email box is not monitored.

# Manage Stored Payment(s)

> An Agent will manage here their approved stored payment(s).

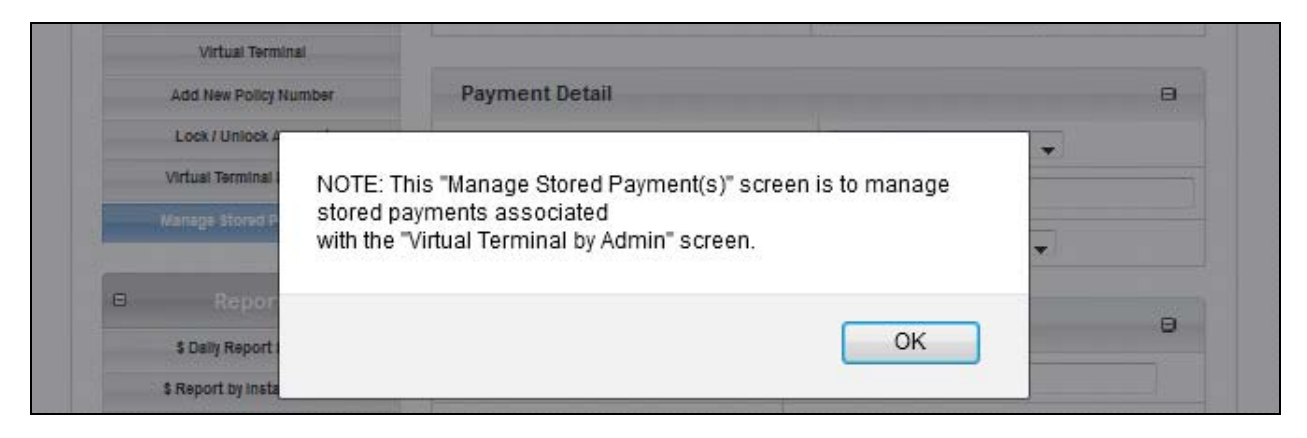

> Then selecting the applicable stored payment to Edit or Delete.

|                           | W. PRINT. PAY.                    | Customer Administratio                             |
|---------------------------|-----------------------------------|----------------------------------------------------|
| Home Suppo                | rt                                | Loqo                                               |
| Search                    | Welcome Adam Franks, your last Si | gn In was on Monday, February 06, 2012, 16:57, MST |
| Customer Search           | Edit Stored Payment Type          | (s) ⊟                                              |
| Transaction Search        | Stored Payment Types              | Select-Funding-Source 🖕                            |
| Virtual Terminal          |                                   |                                                    |
| Add New Policy Number     | Back                              |                                                    |
| Lock / Unlock Account     |                                   |                                                    |
|                           |                                   |                                                    |
| Virtual Terminal by Admin |                                   |                                                    |

# Delete or Save/Update Stored Payment

> An Agent can select to "Delete" or "Save/Update" an Agent's approved stored payment.

| Home Suppor                      | t                                  |                                    | Logou            |
|----------------------------------|------------------------------------|------------------------------------|------------------|
|                                  |                                    |                                    |                  |
|                                  |                                    |                                    |                  |
| Search                           | Welcome Adam Franks, your last Sig | n In was on Monday, February 06, 2 | 2012, 16:57, MST |
| Customer Search                  | Edit Stored Payment Type           | s)                                 | Θ                |
| Transaction Search               | Stored Payment Types               | ACH v8789                          |                  |
| Virtual Terminal                 | stored rayment types               | Norritorio                         | •                |
| Virtual ferminal                 | Daymont Dotail                     |                                    | -                |
| Add New Policy Number            | Payment Detail                     |                                    | B                |
| Lock / Unlock Account            | Payment Type *                     | ACH/Electronic Check               | < 🖵              |
| Virtual Terminal by Admin        | Bank Routing Number (View)*        | 123456780                          |                  |
| Manage Stored Payment(s)         | Account Number *                   | X0000X8789                         |                  |
| Reports                          | Account Type *                     | Business Checking                  | <b>~</b>         |
| \$ Daily Report by User          |                                    |                                    |                  |
| \$ Report by installation(s)     | Customer Detail                    |                                    | Θ                |
| \$ Report by Merchant Account(s) | Billing Name *                     | Bob Smith                          |                  |
|                                  | Billing Address 1 *                | 12345 Somewhere Road               |                  |
| C Admin                          | Billing Address 2                  |                                    |                  |
| Update Password                  |                                    | Anutan                             |                  |
| Training / Documentation         | City *                             | (2)                                |                  |
| Import / Export Log              |                                    | CA                                 |                  |
| Email Log                        | State / Province *                 | 0                                  |                  |
| Email by installation(s)         | Zip / Postal Code *                | 90620 😰                            |                  |
| Manage Ads                       | Country *                          | UNITED STATES                      | <b>~</b>         |
| Manage Inserts                   | Email Address                      | hab smith@wabsite.com              |                  |
| Manage Reports                   |                                    | uou.sminigweusite.com              |                  |
|                                  | Email Address Required *           | Required O Not Re                  | quired           |
|                                  | Phone Number                       |                                    |                  |

# **Customer Search (Home)**

Search a Customer by: Account Number, Account Name, Email Address, or Username.

| Home Suppo                       | ort                                   |                                               | <u>Loqo</u> |
|----------------------------------|---------------------------------------|-----------------------------------------------|-------------|
|                                  | Welcome John Smith, your last Sign Ir | ı was on Tuesday, August 03, 2010, 13:02, PDT |             |
| Search                           | Customer Search                       |                                               | Θ           |
| Customer Search                  | Customer Search                       |                                               |             |
| Transaction Search               | Search by *                           | Account Number                                |             |
| Virtual Terminal                 | Search Description *                  |                                               |             |
| Add New Account Number           |                                       | (ie: "123456789")                             |             |
| Lock / Unlock Account            |                                       |                                               |             |
|                                  | * Required field                      |                                               |             |
| Reports                          | Search                                |                                               |             |
| \$ Daily Report by User          |                                       |                                               |             |
| \$ Report by Installation(s)     |                                       |                                               |             |
| \$ Report by Merchant Account(s) |                                       |                                               |             |
|                                  |                                       |                                               |             |
| Admin                            |                                       |                                               |             |
| Update Password                  |                                       |                                               |             |
| Training / Documentation         |                                       |                                               |             |
| Import / Export Log              |                                       |                                               |             |
| Email by Installation(s)         |                                       |                                               |             |
| Manage Ads                       |                                       |                                               |             |
| Manage Inserts                   |                                       |                                               |             |
| Manage Users                     |                                       |                                               |             |
| Manage Reports                   |                                       |                                               |             |
|                                  |                                       |                                               |             |
|                                  |                                       |                                               |             |

# Customer Search > Customer Search Result(s)

Search Result(s) after searching by Customer. Click "View" to view "Customer Detail".

|             | <b>//yOnl</b> i    |          | COM         |                          |                     | Customer                           | Administration          |
|-------------|--------------------|----------|-------------|--------------------------|---------------------|------------------------------------|-------------------------|
| Home        |                    | Support  |             |                          |                     |                                    | <u>Loqout</u>           |
| •           | Search             | v        | Velcome Jol | nn Smith, your las       | t Sign In was on Tu | esday, August 03, 2010, 13:02, PDT | r                       |
| · · · · · · | Customer Searc     | h        | Custo       | mer Search               | Result(s)           |                                    | Θ                       |
| Tr          | ransaction Searc   | ch       | View        | <u>Account</u><br>Number | Account<br>Name     | Email Address                      | <u>Username</u>         |
|             | Virtual Terminal   |          | View        | 1091                     | Blake Smith         | samplecustomer@hotmail.com         | blake123                |
| Add         | New Account Nu     | imber    |             |                          |                     |                                    |                         |
| Loc         | ck / Unlock Acco   | ount     | Back        |                          |                     | Showing Rest                       | ults 1 to 1 of 1 Total. |
|             |                    |          |             |                          |                     |                                    |                         |
| •           | Reports            |          | Searc       | n Filter                 |                     |                                    | Θ                       |
| \$ C        | Daily Report by U  | ser      | Results Pe  | er Page                  |                     | 25 👻                               |                         |
| \$ Re       | port by Installati | on(s)    | Filtor      |                          |                     |                                    |                         |
| \$ Report   | t by Merchant Ac   | count(s) | ritter      |                          |                     |                                    |                         |
|             |                    |          |             |                          |                     |                                    |                         |
|             | A alasia           |          |             |                          |                     |                                    |                         |

#### Customer Search > Customer Search Result(s) > Customer Detail

"Customer Detail" will provide all of the Customer's system information at a glance to answer questions, modify settings, and make payments. An Agent (on behalf of the customer) can manage stored payments, set-up Auto-Pay, process one-time payment, and more...

|                                  | II.COMS™<br>V. PRINT. PAY.                       | Customer Administration            |
|----------------------------------|--------------------------------------------------|------------------------------------|
| Home Suppor                      | t                                                | Logou                              |
| 🗆 Search                         | Welcome John Smith, your last Sign In was on Tue | esday, August 03, 2010, 13:02, PDT |
| Customer Search                  | Customer Detail - Account 1091                   | Θ                                  |
| Transaction Search               | Registration Status                              | Active                             |
| Virtual Terminal                 | Registration Date                                | 07-27-2010                         |
| Add New Account Number           | Registration Address Verification                | 6861 E. ORANGETHORPE AVE           |
| Lock / Unlock Account            | Registration Lockout                             | Unlock 🗸 😨                         |
|                                  | Last Successful Login                            | 08-03-2010                         |
| Reports                          | Username                                         | blake123                           |
| \$ Daily Report by User          | Restore Password                                 | Email Username & Password          |
| \$ Report by Installation(s)     | Reset Password (blank to keep existing)          |                                    |
| \$ Report by Merchant Account(s) | Confirm Reset Password                           |                                    |
|                                  | First Name *                                     | Blake                              |
| e Admin                          | Last Name *                                      | Smith                              |
| Update Password                  | Email Address *                                  | samplecustomer@hotmail.com         |
| Impact / Expect Lon              | Email Address Confirmation                       | Confirmed                          |
| Email by Installation(s)         | Email Address Confirmation Date                  | 07-27-2010                         |
| Manage Ads                       | Email Security Question *                        | Your first car?                    |
| Manage Inserts                   | Email Security Answer *                          | truck                              |
| -<br>Manage Users                | Account - Number(s)                              | 1091 - Unregister                  |
| -<br>Manage Reports              |                                                  | 1092 - Unregister                  |
|                                  | Account - Name                                   | Blake Smith                        |
|                                  | Account - Stored Payment Type(s)                 | ACH x6789                          |
|                                  |                                                  | Manage Stored Payment Type(s)      |
|                                  | Account - Auto-Pay Set-up                        | Auto-Pay Set-up                    |

| Account - Auto-Pay S       | tatus         |                  | Pendin        | 9            |                |                 |
|----------------------------|---------------|------------------|---------------|--------------|----------------|-----------------|
| Account - Paperless        | Status        |                  | Active        | • ▼          |                |                 |
| Scheduled Payments         | 3             |                  |               |              |                |                 |
| * Required field           |               |                  |               |              |                |                 |
| Back                       | Update        |                  |               |              |                |                 |
| Billing History            | - Account 10  | 091              |               |              |                | Θ               |
| Date                       | Number        | Viev             | v Bill        | Amour        | nt Due         | Payment         |
| 07-27-2010                 |               | Viev             | v Bill        | \$45.        | 00             | Pay Now         |
| View All                   |               |                  |               |              |                |                 |
| Payment Histo              | ry - Account  | 1091             |               |              |                | Θ               |
| Date                       | <u>Amount</u> | Paym<br>Typ      | ient<br>ie    | Payment ID   | Transact<br>ID | ion Receipt     |
| 07-27-2010 09:50:33<br>PDT | \$45.00       | ACH/Elec<br>Chec | ctronic<br>ck | x6789        | <u>4028064</u> | 6 Print Receipt |
| View All                   |               |                  |               |              |                |                 |
| User History -             | Account 109   | 1                |               |              |                | Θ               |
| Date                       | <u>User</u>   |                  |               | ltem         |                | Description     |
| 08-03-2010 12:41:11<br>PDT | blake123      |                  |               | LOG_IN       |                | blake123 log    |
| 07-30-2010 09:44:33<br>PDT | blake123      |                  |               | LOG_IN       |                | blake123 log    |
| 07-29-2010 11:55:14<br>PDT | blake123      |                  | PASSW         | ORD_RECOVE   | RY             | blake123 req    |
| View All                   |               |                  |               |              |                |                 |
| Admin History              | - Account 10  | 91               |               |              |                | Θ               |
|                            | No Adr        | nin History      | / Exists f    | for Account. |                |                 |

#### "Customer Detail" screenshot continued...

#### Customer Search > Customer Search Result(s) > Customer Detail > Manage Stored Payment Type(s)

- "Manage Stored Payment Type(s)" will enable the Agent to "Update" or "Delete" a Customer's stored payment type. NOTE: All stored payment types are stored securely by our <u>PCI Compliant</u> merchant processing Partner. If updating, the "Account Number" will need to be re-entered for both stored ACH and credit cards payment types.
- NOTE: <u>The stored payment type is associated by User and NOT by Account.</u> For example, a User with 2 different account numbers (associated with their single username) will see the same stored payment(s) under each account number. <u>The payment being made is associated by Account and NOT by User.</u> For example, a User with 2 different account numbers and 2 different stored payment types (associated with their single username) can set-up each Auto-Pay account (2 in this example) with a different stored payment type (2 in this example), if desired.

|                              | II.coms™<br>/. print. pay.            | Customer Adm                                | inistration   |
|------------------------------|---------------------------------------|---------------------------------------------|---------------|
| Home Suppor                  | t                                     |                                             | <u>Loqout</u> |
| ■ Search                     | Welcome John Smith, your last Sign In | was on Tuesday, August 03, 2010, 13:02, PDT |               |
| Customer Search              | Edit Stored Payment Typ               | e(s) - Account 1091                         | Θ             |
| Transaction Search           | Payment Type                          | ACH/Electronic Check                        |               |
| Virtual Terminal             | Routing Number                        | 124000054                                   |               |
| Add New Account Number       | Account Number                        | x6789                                       |               |
| Lock / Unlock Account        | Account Type                          | Business Checking 👻                         |               |
| © Reports                    | Back Delete                           | Save / Update                               |               |
| \$ Daily Report by User      |                                       |                                             |               |
| \$ Report by Installation(s) |                                       |                                             |               |

# Customer Search > Customer Search Result(s) > Customer Detail > View Bill

"View Bill" will enable the Agent to view a customer's bill to answer any billing questions as needed. The bill is viewable as a PDF file.

| Ð    | <b>☆</b> ♣  | 1                                   | /1 📭 🖑                                                                             | ۲                               | <ul><li>49.8%</li></ul>                                                                                       | - 🔬-                                                         | 🥖 Sign 🕶 |   |
|------|-------------|-------------------------------------|------------------------------------------------------------------------------------|---------------------------------|----------------------------------------------------------------------------------------------------|--------------------------------------------------------------|----------|---|
| Find | •           | \$                                  |                                                                                    |                                 |                                                                                                    |                                                              |          |   |
|      | Sample, Inc |                                     | Frank Thomas<br>4072 Francis Av<br>Chino, CA 91710                                 | 3                               | Customer Number<br>Invoice Number<br>Statement Date                                                           | 1091<br>d'_1091_07-27-2010<br>11/01/08                       |          | ^ |
| 69   | Date 11/01  | Quantity<br>1 Month                 | Description<br>Current Charges<br>For Service at 4072 Francis Ave<br>Trash Service |                                 | Charges<br>66.25                                                                                              | Credits Totals<br>66.25<br>66.25                             |          |   |
|      | Sample      | , inc.                              | Please detach this portion and                                                     | Freturn with payment<br>Send pa | Do NOT send cash.<br>Customer Number<br>Service Period<br>Due By<br>Total Due<br>Enter Amount Pr<br>yment to: | 1091<br>November 2008<br>11/1/2008<br>66.25<br>aid: <u>5</u> |          |   |
| sp   |             | Frank The<br>4072 Frar<br>Chino, CA | omas<br>ncis Av<br>4 91710                                                         |                                 |                                                                                                    |                                                              |          |   |
| Ø    |             |                                     | 109                                                                                | 10772                           |                                                                                                    |                                                              |          | - |

# **Transaction Search**

Search a Transaction by: Transaction ID, Account Number, Transaction Amount, or Transaction Date.

| ome John Smith, your last Sign In | was on Tuesday, August 03, 2010, 13:02, PDT    |
|-----------------------------------|------------------------------------------------|
| ome John Smith, your last Sign In | was on Tuesday, August 03, 2010, 13:02, PDT    |
|                                   |                                                |
| ransaction Search                 |                                                |
| rch by *                          | Transaction ID                                 |
| rch Description *                 |                                                |
|                                   | (ie: *204475743* or *V19A1A2E2244*)            |
| wired field                       |                                                |
|                                   |                                                |
| Search                            |                                                |
|                                   |                                                |
|                                   |                                                |
|                                   |                                                |
|                                   |                                                |
|                                   |                                                |
|                                   |                                                |
|                                   |                                                |
|                                   |                                                |
|                                   |                                                |
|                                   |                                                |
|                                   |                                                |
|                                   |                                                |
|                                   | rch by * rch Description * quired field Search |

# Transaction Search > Transaction Search Result(s)

Search Result(s) after searching by Transaction. Click individual "Transaction ID" link(s) to view "Individual Transaction Detail Report".

|                                            | II.com <sup>™</sup>        |                      |                       |                          | Customer Ad            | dministration         |
|--------------------------------------------|----------------------------|----------------------|-----------------------|--------------------------|------------------------|-----------------------|
| Home Support                               |                            |                      |                       |                          |                        | <u>Loqout</u>         |
| B Search                                   | Welcome John S             | mith, your last Sign | In was on Tuesda      | y, August 03, 20         | 10, 13:02, PDT         |                       |
| Customer Search                            | Transact                   | ion Search Re        | sult(s)               |                          |                        |                       |
| Transaction Search                         | Transaction<br>Date / Time | Transaction ID       | Transaction<br>Amount | <u>Account</u><br>Number | Transaction<br>Account | Transaction<br>Status |
| Virtual Terminal<br>Add New Account Number | 07-27-2010<br>09:50:33 PDT | 40280646             | \$45.00               | 1091                     | ACH x6789              | SETTLED               |
| Lock / Unlock Account                      | Back                       |                      |                       | S                        | howing Results         | 1 to 1 of 1 Total.    |
| Reports                                    |                            |                      |                       |                          |                        |                       |
| \$ Daily Report by User                    |                            |                      |                       |                          |                        |                       |

### Transaction Search > Transaction Search Result(s) > Individual Transaction Detail Report

- "Individual Transaction Detail Report" will enable an Agent to "View" individual transactions.
- Credit Card Transactions: fund next business day (Settlement time is 12am merchant time zone).
- ACH Transactions: typically fund within 2-3 business days (Settlement time is 3:30pm, business days).

| Nome Suppo                       | ert                                     |                                            | Logo |
|----------------------------------|-----------------------------------------|--------------------------------------------|------|
|                                  |                                         |                                            |      |
| G Search                         | Welcome John Smith, your last Sign In w | as on Tuesday, August 03, 2010, 13:02, PDT |      |
| Customer Search                  | Individual Transaction De               | tail Report                                | Θ    |
| Transaction Search               | MOB Installation                        | Sample Installation                        |      |
| Virtual Terminal                 | MOB Merchant Account                    | Sample Merchant Account                    |      |
| Add New Account Number           | MOB User                                | blake123                                   |      |
| Lock / Unlock Account            | Transaction Status                      | SETTLED                                    |      |
|                                  | Transaction Posted                      | 07-27-2010 09:50:33 PDT                    |      |
| Reports                          | Transaction Settled                     | 07-28-2010 00:00:00 PDT                    |      |
| \$ Daily Report by User          | Transaction Account                     | ACH x6789                                  |      |
| \$ Report by Installation(s)     | Transaction Type                        | ACH/Electronic Check                       |      |
| \$ Report by Merchant Account(s) | Transaction Amount                      | \$45.00                                    |      |
|                                  | Transaction ID                          | 40280646                                   |      |
| G Admin                          | Transaction Ref ID 1                    | 1091                                       |      |
| Hadab Daamad                     | Transaction Ref ID 2                    |                                            |      |
| update Password                  | Transaction Source IP                   | 127.0.0.1                                  |      |
| Training / Documentation         | Payment Processor                       | TransFirst                                 |      |
| Import / Export Log              | Processor Response                      | SETTLED                                    |      |
| Email by Installation(s)         | Transaction Comments                    |                                            |      |

# **\$ Daily Report by User**

"\$ Daily Report by User" will enable an Agent to quickly generate a Daily Report of payments processed by the Agent.

| Daily Report by User (08-09-2010) for sampleuser         Customer Account       Customer Ref ID 2       Customer Name       Tender Type/Check no.       Tender Amou         1091       Blake Smith       ACH x6789       \$4         Total of Successful Transactions:         Back       Print       Export as XML       Export as PDF       Export as XL S         howing Results 1 to 1 of 1 Total.                      |
|----------------------------------------------------------------------------------------------------|
| Daily Report by User (08-09-2010) for sampleuser         Customer Account       Customer Ref ID 2       Customer Name       Tender<br>Type/Check no.       Tender Amou         1091       Blake Smith       ACH x6789       \$         Total of Successful Transactions:       \$         Back       Print       Export as XML       Export as PDF       Export as XL \$         howing Results 1 to 1 of 1 Total.          |
| Daily Report by User (08-09-2010) for sampleuser         Customer Account       Customer Ref ID 2       Customer Name       Tender Type/Check no.       Tender Amou         1091       Blake Smith       ACH x6789       \$         Total of Successful Transactions:         Superities XML         Back       Print       Export as YML       Export as YDF       Export as XLS         howing Results 1 to 1 of 1 Total. |
| Customer Account       Customer Ref ID 2       Customer Name       Tender<br>Type/Check no.       Tender Amount         1091       Blake Smith       ACH x6789       S         Total of Successful Transactions:         S         Back       Print       Export as PDF       Export as XLS         howing Results 1 to 1 of 1 Total.                                                                                       |
| 1091     Blake Smith     ACH x6789     \$       Total of Successful Transactions:     \$       Back     Print     Export as XML     Export as PDF     Export as XLS       howing Results 1 to 1 of 1 Total.                                                                                                    |
| Total of Successful Transactions:     \$       Back     Print     Export as XML     Export as PDF     Export as XLS       howing Results 1 to 1 of 1 Total.     State 1 to 1 of 1 Total.     State 1 to 1 of 1 Total.     State 1 to 1 of 1 Total.                                                                                                    |
| Back Print Export as XML Export as PDF Export as XLS                                                                                                    |
|                                                                                                    |
| Date From 08-09-2010                                                                                                    |
| 08-09-2010                                                                                                    |
| Transaction Types                                                                                                    |
|                                                                                                    |
| Results Per Page 40 👻                                                                                                    |
| Results Per Page 40 -                                                                                                    |

# **Update Password**

"Update Password" will enable an Agent to update their associated Password and Agent Details as needed.

| Home Supp                        | port                                  | <u>Loqo</u>                                                                                          |
|----------------------------------|---------------------------------------|----------------------------------------------------------------------------------------------------|
|                                  | Welcome John Smith, your last Sign In | was on Monday, August 09, 2010, 15;12, PDT                                                           |
| Search                           |                                       |                                                                                                    |
| Customer Search                  | Update Password                       |                                                                                                    |
| Transaction Search               | Username                              | sampleuser                                                                                           |
| Virtual Terminal                 | Current Password *                    |                                                                                                    |
| Add New Account Number           | New Password *                        |                                                                                                    |
| Lock / Unlock Account            | Confirm New Password *                |                                                                                                    |
| Reports                          |                                       | Password must be at least 8 characters long and<br>should contain at least 1 small case alphabet and |
| \$ Daily Report by User          |                                       | 1 numeric algit                                                                                      |
| \$ Report by Installation(s)     | * Required field                      |                                                                                                    |
| \$ Report by Merchant Account(s) | lindate                               |                                                                                                    |
|                                  | Opdate                                |                                                                                                    |
| 🛛 Admin                          | User Detail                           | Θ                                                                                                    |
| Update Password                  | First Name                            | John                                                                                                 |
| Training / Documentation         | Last Name                             | Smith                                                                                                |
| Import / Export Log              | Email Address                         | adam.franks@myonlinebill.com                                                                         |
| Email by Installation(s)         | Phone Number                          |                                                                                                    |
| Manage Ads                       |                                       |                                                                                                    |
| Manage Inserts                   | Edit                                  |                                                                                                    |
| Manage Users                     |                                       |                                                                                                    |
| Manage Reports                   |                                       |                                                                                                    |
|                                  |                                       |                                                                                                    |

# Support

"Support" will enable an Agent to generate support requests as needed. This Support email is sent to the Company System Administrator/point-of-contact.

| Home Suppor                      |                           |                                    | Logout               |
|----------------------------------|---------------------------|------------------------------------|----------------------|
|                                  |                           |                                    |                      |
|                                  | Welcome John Smith your   | last Sign In was on Monday. August | 09 2010 15:12 PDT    |
| B Search                         | NOTE: Have you already vi | ited "Training / Documentation"?   | 00, 2010, 10.12, 101 |
| Customer Search                  | NOTE. Have you alleady vi | sica maning / Documentation :      |                      |
| Transaction Search               | Support Email             |                                    | Θ                    |
| Virtual Terminal                 | First Name *              |                                    |                      |
| Add New Account Number           | in st name                |                                    |                      |
| Lock / Unlock Account            | Last Name                 |                                    |                      |
|                                  | Email Address *           |                                    |                      |
| Reports                          | Phone Number              |                                    |                      |
| \$ Daily Report by User          | Urgency *                 | Select-Urgency 👻                   |                      |
| \$ Report by Installation(s)     | Subject *                 |                                    |                      |
| \$ Report by Merchant Account(s) | Comments *                |                                    |                      |
|                                  |                           |                                    |                      |
| C Admin                          |                           |                                    |                      |
| Update Password                  |                           |                                    |                      |
| Training / Documentation         |                           |                                    |                      |
| Import / Export Log              | * Required field          |                                    |                      |
| Email by Installation(s)         | Email                     |                                    |                      |
| Manage Ads                       |                           |                                    |                      |
| Manage Inserts                   |                           |                                    |                      |
| Manage Users                     |                           |                                    |                      |
| Manage Reports                   |                           |                                    |                      |
|                                  |                           |                                    |                      |

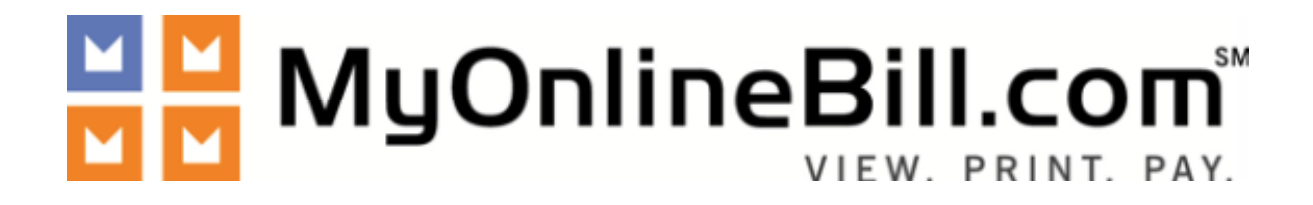

# Online Payment System

Virtual Terminal Real-time Link - Application Payments Processed from SCIPS Agent Rating Module

#### Screen 1 of 3

An Agent will automatically link to this Virtual Terminal after selecting the applicable integrated payment link from the SCIPS Rating Module (most of the fields found on this screen will already be pre-populated). The payment amount will default to the first installment due. An Agent will then enter the "Payment Detail" and select the "Pay Now" button to continue.

|                                   | Customer Administration                              |
|-----------------------------------|------------------------------------------------------|
|                                   | Logout                                               |
| Welcome Adam Franks, your last    | Sign In was on Monday, February 06, 2012, 16:34, MST |
| Virtual Terminal                  | 8                                                    |
| Customer Policy Number *          | 12345678                                             |
| Auto-Pay                          | Not Activated                                        |
| Scheduled Payments                |                                                      |
| Comments                          |                                                      |
|                                   | ii.                                                  |
|                                   |                                                      |
| IF applicable, please swipe credi | it card or check at anytime. 🥑                       |
| Payment Detail                    | 8                                                    |
| Payment Amount *                  | 100.98                                               |
| Payment Type *                    | Select Payment Method                                |
| Credit Card Number *              |                                                      |
| Expiration Date *                 | - Month - 🔪 - Year - 🗸                               |
|                                   |                                                      |
| Customer Detail                   |                                                      |
| Billing Name *                    | John Doe                                             |
| Billing Address 1 *               | 12345 Somewhere Road                                 |
| Billing Address 2                 |                                                      |
| City *                            | Anywhere<br>©                                        |
| State / Province *                | NJ                                                   |
| Zip / Postal Code *               | 90620 💿                                              |
| Country *                         | UNITED STATES                                        |
| Email Address                     | john.doe@website.com                                 |
| Email Address Required *          | Required Not Required                                |
| Phone Number                      |                                                      |
| * Required field                  |                                                      |
| Required neta                     |                                                      |
| Pay Now                           |                                                      |

# Screen 2 of 3

An Agent will verify the information entered on the previous screen before processing the payment. Once verified, the Agent will then enter the "Process" button to continue.

| YONINEBIII.COM                      |                                      | Customer Administrati |
|-------------------------------------|--------------------------------------|-----------------------|
|                                     |                                      | Logo                  |
|                                     |                                      |                       |
| Welcome Adam Franks, your last Sign | In was on Monday, February 06, 2012, | 16:34, MST            |
| Virtual Terminal                    |                                      | 8                     |
| Customer Policy Number              | 12345678                             |                       |
| Comments                            |                                      |                       |
|                                     |                                      |                       |
| Account Detail                      |                                      | 8                     |
| Payment Amount                      | \$100.98                             |                       |
| Funding Source                      | ACH x6789                            |                       |
| Payment Type                        | ACH/Electronic Check                 |                       |
| Bank Routing Number                 | 123456780                            |                       |
| ACH Bank Account Number             | XXXXX8789                            |                       |
| Account Type                        | Business Checking                    |                       |
| Question of Defail                  |                                      | -                     |
| Customer Detail                     |                                      | B                     |
| Billing Name                        | John Doe                             |                       |
| Billing Address 1                   | 12345 Somewhere Road                 |                       |
| Billing Address 2                   |                                      |                       |
| City                                | Anywhere                             |                       |
| State / Province                    | NJ                                   |                       |
| Zip / Postal Code                   | 90620                                |                       |
| Country                             | UNITED STATES                        |                       |
| Email Address                       | john.doe@website.com                 |                       |
| Phone Number                        |                                      |                       |

#### Screen 3 of 3

- An Agent will receive a real-time response next to the "Payment Status" field in regards to whether the payment is Authorized (for Credit Card transactions), or Accepted (for ACH transactions), or Declined. The associated Transaction ID will be listed within the pop-up box that automatically appears.
- In Internet Explorer, the browser window and session will automatically close after selecting "OK" or "Cancel" within the pop-up box. However, in Firefox, the browser window and session expiration may not automatically close unless the following is "True"... 1. Enter "about:config " into your FireFox address bar and press enter; 2. Make sure your "dom.allow\_scripts\_to\_close\_windows" is set as "True".

| Welcome Adam Franks, your last Sign       | in was on Monday, February 06, 2012, 16:34, 1 | VST |
|-------------------------------------------|-----------------------------------------------|-----|
| Transaction Detail                        |                                               | 8   |
| Payment Status                            | ACCEPTED                                      |     |
| Transaction ID                            | 45238132                                      |     |
| Account Nam<br>Email Addres<br>Phone Numb | 5238132<br>print the Payment Receipt?         |     |
| Payment                                   | Cancel                                        | Θ   |
| Payment Amount                            | \$100.98                                      |     |
| Payment Type                              | ACH/Electronic Check                          |     |
| Bank Routing Number                       | XXXXX8789                                     |     |
|                                           |                                               |     |

# **Payment Receipt (Optional)**

Select "OK" to view and/or print the associated transaction's Payment Receipt.

Date: 02-23-2012 Transaction ID: 45387300 Type Of Transaction: ACH/Electronic Check Transaction Status: ACCEPTED

REF: 1122 Comments: Tender Account: ACH x6789 Tender Amount: \$100.98 USD

Signature:

I agree to pay the above amount according to the card issuer agreement. (Merchant agreement if credit voucher)

Thank You!

#### **Email Receipt (Optional)**

- An Agent can enter the Email Address on Screen 1 of 3 to send a payment receipt automatically via email.
- An Email Receipt can also be sent at any time from the "Individual Transaction Detail Report" screen.

-----

Thank you, Sample Company

PLEASE DO NOT RESPOND TO THIS EMAIL. This email box is not monitored.